## **Family Hx Screen to be completed for every patient**

| Family History         Patient: NM0300002348         RN,THIRTYONE |                                  |          |    |   |           |   |     |        |       |   | 1        |
|-------------------------------------------------------------------|----------------------------------|----------|----|---|-----------|---|-----|--------|-------|---|----------|
| - View Fa                                                         | - View Family History 🗌 Reviewed |          |    |   |           |   |     |        |       |   | ×        |
|                                                                   |                                  |          |    |   |           |   |     |        |       |   | ?        |
|                                                                   |                                  |          |    |   |           |   |     |        |       |   | 84       |
|                                                                   |                                  |          |    |   |           |   |     |        |       |   |          |
|                                                                   |                                  |          |    |   |           |   |     |        |       | 5 |          |
|                                                                   |                                  |          |    |   |           |   |     |        |       |   | *        |
|                                                                   |                                  |          |    |   |           |   |     |        |       |   | 1        |
|                                                                   |                                  |          |    |   |           |   |     |        |       |   | - HLL    |
| Equily Victory                                                    |                                  |          |    |   |           |   |     |        |       |   |          |
| - Family History                                                  |                                  |          |    |   |           |   |     |        |       | - |          |
| Add Condition                                                     | -                                | Docnonco |    |   |           |   |     |        |       |   | <b>†</b> |
| Condition (Select for Problem List)                               | 2                                | Yes      | Nn | 1 | Onset Age | 8 |     | Onset  | t Age | 8 | Ŧ        |
| Family history: Adopted "Patient"                                 | -                                | 0        | 0  |   | 0.001     |   |     | 011001 |       |   |          |
| Family history: Cancer                                            |                                  | 0        | 0  |   |           |   |     |        |       |   |          |
| Family history: Cardiac Disorder                                  |                                  | 0        | 0  |   |           |   |     |        |       |   | •        |
| Family history: Diabetes Mellitus                                 |                                  | 0        | 0  |   |           |   |     |        |       |   |          |
| Family history: Stroke                                            |                                  | 0        | 0  |   |           |   |     |        |       |   |          |
| Family history: Unknown                                           |                                  | 0        | 0  |   |           |   |     |        |       |   |          |
|                                                                   |                                  |          |    |   |           |   |     |        |       |   |          |
|                                                                   |                                  |          |    |   |           |   |     |        |       |   |          |
|                                                                   |                                  |          |    |   |           |   |     |        |       |   |          |
|                                                                   |                                  |          |    |   |           |   |     |        |       |   |          |
| 1                                                                 |                                  |          |    |   |           |   | Mor | 0      |       |   |          |
| ? Audit Trail No Hx                                               |                                  |          | ок |   | Cancel    |   |     | C      |       |   |          |

You will see a new intervention called ADMISSION: FAMILY HISTORY on the patient's intervention list. This **MUST** be done on admission, and as needed during the patient's stay.

| Pa  | itient   | NM030000233    | 6 RN, THIRTYFOUR |          |     |          | Status   | ADM II | 1    | Room  | NM.0402  |     |            |
|-----|----------|----------------|------------------|----------|-----|----------|----------|--------|------|-------|----------|-----|------------|
|     |          |                |                  |          |     |          |          |        |      |       |          |     | 5          |
| At  | tend Dr  | LEOGU          | LEON, GUIDO      |          |     |          | Admit    | 12/03  | /13  | Bed   | 1        |     |            |
| St  | art Date | 01/02/14 at    | 0939 End Date    | 01/03/14 | at  | 2359     | Age/Sex  | 83 F   |      | Loc   | NM.4TH   |     |            |
| Inc | clude A  | H, I, X AS, CP | ,0E,PS 1:99 3L   | ALL INT  |     |          | Med Edit | 01/02  | 0001 | Unit# | NM00000  | 267 | ALL        |
|     |          |                |                  |          |     |          | Acuity   |        |      |       |          |     | +          |
|     | Interve  | ntions         |                  |          | Sts | Direc    | tions    |        | Doc  | Src   | D C/N KI | Prt | <b> </b> → |
|     | 0. ***   | **DISEASE SP   | ECIFIC CARE****  | ×        |     |          |          |        |      |       |          |     |            |
|     | -ADM I   | SSION: FAMIL   | Y HISTORY        |          | 6   | . ADM IS | SSION    |        | old  | PS    |          |     | 1          |
|     | -MU T    | ESTING         |                  |          | A   |          |          |        | 15d  | PS    |          |     | +          |
|     | 1. ***   | *******ROUTI   | NE CARE*******   | ******   |     |          |          |        |      |       |          |     |            |
|     | -SHIF    | T ASSESSMENT   | ***ADULT***      |          | A   | QSHIF    | T        |        | 22d  | СР    |          |     |            |

Every patient must have Family History documentation for at least one first-degree relative (Father, Mother, Brother, Sister, Child), or documentation of "No Family History"

The information entered using this function will carry forward to each subsequent admission.

This is what the screen looks like. There are 4 conditions prevalent in our region, as well as options for "Adopted" and "Unknown" already on the list. Use the "Add Relation" field to indicate which relative was affected and "Add Condition" field to include medical problems as appropriate.

| - View                              | <b>F</b>                         |      |      |   |                                       |      |         |   | 4 🔨   |  |  |
|-------------------------------------|----------------------------------|------|------|---|---------------------------------------|------|---------|---|-------|--|--|
|                                     | - View Family History 🗖 Reviewed |      |      |   |                                       |      |         |   |       |  |  |
|                                     |                                  |      |      |   |                                       |      |         |   |       |  |  |
|                                     |                                  |      |      |   |                                       |      |         |   | 8     |  |  |
|                                     |                                  |      |      |   |                                       |      |         |   |       |  |  |
|                                     |                                  |      |      |   |                                       |      |         |   | 5     |  |  |
|                                     |                                  |      |      |   |                                       |      |         |   | *     |  |  |
|                                     |                                  |      |      |   |                                       |      |         |   | 1     |  |  |
|                                     |                                  |      |      |   |                                       |      |         |   | - HLL |  |  |
| - Fawilu Historu                    |                                  |      |      |   |                                       |      |         |   |       |  |  |
| Add Relation                        |                                  |      | mot  |   | )                                     |      |         |   |       |  |  |
| Add Condition                       |                                  | Resp | onse |   |                                       |      |         |   | 1     |  |  |
| Condition (Select for Problem List) | 8                                | Yes  | No   | 1 | Onset Age 🛛 🖓                         | 🗸 On | set Age | 8 | +     |  |  |
| Family history: Adopted "Patient"   |                                  | 0    | 0    |   | · · · · · · · · · · · · · · · · · · · |      |         |   |       |  |  |
| Family history: Cancer              |                                  | 0    | 0    |   |                                       |      |         |   | E     |  |  |
| Family history: Cardiac Disorder    |                                  | 0    | 0    |   |                                       |      |         |   |       |  |  |
| Family history: Diabetes Mellitus   |                                  | 0    | 0    |   |                                       |      |         |   |       |  |  |
| Family history: Stroke              |                                  | 0    | 0    |   |                                       |      |         |   |       |  |  |
| Family history: Unknown             |                                  | 0    | 0    |   |                                       |      |         |   |       |  |  |
|                                     |                                  |      |      |   |                                       |      |         |   |       |  |  |
|                                     |                                  |      |      |   |                                       |      |         |   |       |  |  |
|                                     |                                  |      |      |   |                                       |      |         |   |       |  |  |
|                                     |                                  |      |      |   |                                       |      |         |   |       |  |  |
|                                     |                                  |      |      |   |                                       | More |         |   |       |  |  |
| Audit Trail No Hx OK Cancel         |                                  |      |      |   |                                       |      |         |   |       |  |  |
| <b>/</b>                            |                                  |      |      |   |                                       |      |         |   |       |  |  |
|                                     |                                  |      |      |   |                                       |      |         |   |       |  |  |

If the patient indicates that there is no family history of any medical condition, please click the "No Hx" button. THIS SHOULD BE A VERY RARE OCCURRENCE.

During the nursing admission process, the patient states his father had a history of an MI around the age of 48 and then died in a car accident at the age of 73. You will start by clicking on the relation box and selecting the appropriate 1<sup>st</sup> degree relative.

| Relation                                                                                                    | sed Oyes 🗸 ONo Olinknown                               |
|----------------------------------------------------------------------------------------------------|--------------------------------------------------------|
| Name                                                                                                    |                                                        |
| Date of Birth                                                                                                    | 1t Age                                                 |
| Born a twin? ONO O Add Relation                                                                                                    |                                                        |
| Adopted? 🛛 Yes                                                                                                    |                                                        |
| Race FATHER                                                                                                    | Then document                                          |
| Ethnicity MOTHER                                                                                                    | "Yes" to                                               |
| Comment: DAUGHTER                                                                                                    |                                                        |
| SON                                                                                                    | Deceased                                               |
| BROTHER                                                                                                    |                                                        |
| SISTER                                                                                                    |                                                        |
| <pre></pre> <pre></pre> |                                                        |
|                                                                                                    |                                                        |
|                                                                                                    |                                                        |
|                                                                                                    |                                                        |
| ? Delete Polation OK                                                                                                    | Capcol                                                 |
|                                                                                                    | Cancer                                                 |
|                                                                                                    |                                                        |
| Deceased Ores Ond Ourknown                                                                                                    | Click on the space next to "Cause" and enter the cause |
| Lause                                                                                                    | of death and select the appropriate option.            |
|                                                                                                    |                                                        |
| Select Cause of Death                                                                                                    |                                                        |
| MVA                                                                                                    |                                                        |
|                                                                                                    | Click the additional fields (DOB, Race etc.) to        |
| Cause of Death                                                                                                    | add relevant information if available from the         |
| MUA (motor vehicle accident)                                                                                                    |                                                        |
| MUQ restrained driver                                                                                                    | patient.                                               |
|                                                                                                    |                                                        |

Click "OK" to return to the main Hx. screen. The father will now be populated in the box below for further documentation.

| - Family History |     |                                                                                                    |                                                                                                    |                                                                                                    |                                                                                                    |   |                                                                                                    |                                                                                                    |                                                                                                    |                                                                                                    |                                                                                                    |
|------------------|-----|----------------------------------------------------------------------------------------------------|----------------------------------------------------------------------------------------------------|----------------------------------------------------------------------------------------------------|----------------------------------------------------------------------------------------------------|---|----------------------------------------------------------------------------------------------------|----------------------------------------------------------------------------------------------------|----------------------------------------------------------------------------------------------------|----------------------------------------------------------------------------------------------------|----------------------------------------------------------------------------------------------------|
| dd Relation      |     |                                                                                                    | FF                                                                                                    | ITHER 📕                                                                                                    |                                                                                                    |   |                                                                                                    |                                                                                                    |                                                                                                    |                                                                                                    |                                                                                                    |
| dd Condition     |     | Response                                                                                                    |                                                                                                    | ceased , Age : 60+                                                                                                    |                                                                                                    |   |                                                                                                    |                                                                                                    |                                                                                                    |                                                                                                    |                                                                                                    |
| _                |     |                                                                                                    | Ca                                                                                                    | use:MVA (motor                                                                                                    | V                                                                                                    |   | 1                                                                                                    |                                                                                                    |                                                                                                    |                                                                                                    |                                                                                                    |
| 8                | Yes | No                                                                                                    | 1                                                                                                    | Onset Age                                                                                                    | 8                                                                                                    | 1 | Onset                                                                                                    | Age                                                                                                    | 2                                                                                                    |                                                                                                    |                                                                                                    |
|                  | 0   | 0                                                                                                    |                                                                                                    |                                                                                                    |                                                                                                    |   |                                                                                                    |                                                                                                    |                                                                                                    |                                                                                                    |                                                                                                    |
|                  | 0   | 0                                                                                                    |                                                                                                    |                                                                                                    |                                                                                                    |   |                                                                                                    |                                                                                                    |                                                                                                    |                                                                                                    |                                                                                                    |
|                  | 0   | 0                                                                                                    |                                                                                                    |                                                                                                    |                                                                                                    |   |                                                                                                    |                                                                                                    |                                                                                                    |                                                                                                    |                                                                                                    |
|                  | 0   | 0                                                                                                    |                                                                                                    |                                                                                                    |                                                                                                    |   |                                                                                                    |                                                                                                    |                                                                                                    |                                                                                                    |                                                                                                    |
|                  | 0   | 0                                                                                                    |                                                                                                    |                                                                                                    |                                                                                                    |   |                                                                                                    |                                                                                                    |                                                                                                    |                                                                                                    |                                                                                                    |
|                  | 0   | 0                                                                                                    |                                                                                                    |                                                                                                    |                                                                                                    |   |                                                                                                    |                                                                                                    |                                                                                                    |                                                                                                    |                                                                                                    |
|                  |     | Family         Response         𝔅       Yes         𝔅       Yes         𝔅       O         𝔅       O         𝔅       O         𝔅       O         𝔅       O         𝔅       O         𝔅       O         𝔅       O         𝔅       O         𝔅       O         𝔅       O         𝔅       O | Family Hist         Response         𝔅       Yes       No         𝔅       Yes       No         𝔅       O       O         𝔅       O       O         𝔅       O       O         𝔅       O       O         𝔅       O       O         𝔅       O       O         𝔅       O       O         𝔅       O       O         𝔅       O       O         𝔅       O       O | Family History         Family History         Family History         Response       Family History         Image: Colspan="2">Pression       Family History         Image: Colspan="2">Pression       Family History         Image: Colspan="2">Pression       Family History         Image: Colspan="2">Pression       Family History         Image: Colspan="2">Pression       Pression       Family History         Image: Colspan="2">Pression       Pression       Pression <th colspan="2" pressi<="" t<="" td=""><td>Family History         FATHER         Response       FATHER         Response       Deceased, Age:60+         Queet       No       ✓       Onset Age         ✓       Yes       No       ✓       Onset Age         ✓       O       O       ✓         ✓       O       O       ✓         ✓       O       O       ✓         ✓       O       O       ✓         ✓       O       O       ✓         ✓       O       O       ✓         ✓       O       O       ✓         ✓       O       O       ✓         ✓       O       O       ✓         ✓       O       O       ✓         ✓       O       O       ✓         ✓       O       O       ✓         ✓       O       O       ✓         ✓       O       O       ✓</td><td>Family HistoryFATHERPATHERDeceased, Age: 60+Cause: MVA (motor v<math>\heartsuit</math>YesNoOnset Age<math>\heartsuit</math>YesNoOnset Age<math>\heartsuit</math>OO<math>\checkmark</math>OO<math>\checkmark</math>OO<math>\checkmark</math>OO<math>\checkmark</math>OO<math>\checkmark</math>OO<math>\checkmark</math>O<math>\checkmark</math>O<math>\checkmark</math>O<math>\diamond</math>O<math>\diamond</math>O<math>\bullet</math><math>\diamond</math><math>\diamond</math>&lt;</td><td>Family HistoryFATHERFATHERDeceased, Age: <math>60+</math>Cause: MVA (motor v<math>\heartsuit</math>YesNo<math>\checkmark</math><math>\heartsuit</math>YesNo<math>\checkmark</math>Onset Age<math>\heartsuit</math><math>\checkmark</math>OO<math>\checkmark</math><math>\checkmark</math><math>\checkmark</math>OO<math>\checkmark</math><math>\checkmark</math><math>\checkmark</math>OO<math>\checkmark</math></td><td>Family HistoryFATHERPatherResponseDeceased, Age:60+<br/>Cause:MVA (motor v<math>\heartsuit</math>YesNo<math>\checkmark</math>Onset Age<math>\heartsuit</math><math>\checkmark</math><math>\heartsuit</math>YesNo<math>\checkmark</math>Onset Age<math>\heartsuit</math><math>\checkmark</math>Onset<math>\checkmark</math>OO<math>\checkmark</math><math>\checkmark</math>Onset Age<math>\checkmark</math><math>\checkmark</math><math>\checkmark</math>OO<math>\checkmark</math><math>\checkmark</math>Onset<math>\checkmark</math><math>\checkmark</math><math>\checkmark</math>OO<math>\checkmark</math><math>\checkmark</math><math>\checkmark</math><math>\checkmark</math><math>\checkmark</math>OO<math>\checkmark</math><math>\checkmark</math><math>\checkmark</math><math>\checkmark</math><math>\checkmark</math>OO<math>\checkmark</math><math>\checkmark</math><math>\checkmark</math><math>\checkmark</math><math>\checkmark</math>OO<math>\checkmark</math><math>\checkmark</math><math>\checkmark</math><math>\checkmark</math><math>\checkmark</math>OO<math>\checkmark</math><math>\checkmark</math><math>\checkmark</math><math>\checkmark</math><math>\checkmark</math>OO<math>\checkmark</math><math>\checkmark</math><math>\checkmark</math><math>\checkmark</math><math>\checkmark</math>OO<math>\checkmark</math><math>\checkmark</math><math>\checkmark</math><math>\checkmark</math><math>\checkmark</math>OO<math>\checkmark</math><math>\checkmark</math><math>\checkmark</math><math>\checkmark</math><math>\checkmark</math>OO<math>\checkmark</math><math>\checkmark</math><math>\checkmark</math><math>\checkmark</math><math>\checkmark</math>OO<math>\checkmark</math><math>\checkmark</math><math>\checkmark</math><math>\checkmark</math><math>\checkmark</math>OO<math>\checkmark</math><math>\checkmark</math><math>\checkmark</math><math>\checkmark</math><math>\checkmark</math>OO<math>\checkmark</math><math>\checkmark</math><math>\checkmark</math><math>\checkmark</math><math>\checkmark</math>OO<math>\checkmark</math><math>\checkmark</math><math>\checkmark</math><math>\checkmark</math><math>\checkmark</math>OO<math>\checkmark</math><math>\checkmark</math><math>\checkmark</math><math>\checkmark</math><math>\checkmark</math>OO<math>\checkmark</math><math>\checkmark</math><math>\checkmark</math><math>\checkmark</math><math>\checkmark</math>OO<math>\checkmark</math><math>\checkmark</math></td><td>Family History         FATHER         Paymetric Response       FATHER         Deceased, Age: <math>60 +</math>         Cause: MVA (motor v         <math>\heartsuit</math>       Yes       No       ✓       Onset Age       <math>\heartsuit</math>       ✓       Onset Age         <math>\checkmark</math> <math>\bigcirc</math> <math>\bigcirc</math> <math>\bigcirc</math> <math>\bigcirc</math> <math>\bigcirc</math> <math>\bigcirc</math> <math>\bigcirc</math> <math>\bigcirc</math> <math>\checkmark</math>       Yes       No       <math>\checkmark</math>       Onset Age       <math>\heartsuit</math> <math>\checkmark</math>       Onset Age         <math>\checkmark</math> <math>\bigcirc</math> <math>\bigcirc</math> <math>\bigcirc</math> <math>\bigcirc</math> <math>\bigcirc</math> <math>\bigcirc</math> <math>\bigcirc</math> <math>\checkmark</math> <math>\bigcirc</math> <math>\bigcirc</math> <math>\bigcirc</math> <math>\bigcirc</math> <math>\bigcirc</math> <math>\bigcirc</math> <math>\bigcirc</math> <math>\bigcirc</math> <math>\bigcirc</math> <math>\checkmark</math> <math>\bigcirc</math> <math>\bigcirc</math></td></th> | <td>Family History         FATHER         Response       FATHER         Response       Deceased, Age:60+         Queet       No       ✓       Onset Age         ✓       Yes       No       ✓       Onset Age         ✓       O       O       ✓         ✓       O       O       ✓         ✓       O       O       ✓         ✓       O       O       ✓         ✓       O       O       ✓         ✓       O       O       ✓         ✓       O       O       ✓         ✓       O       O       ✓         ✓       O       O       ✓         ✓       O       O       ✓         ✓       O       O       ✓         ✓       O       O       ✓         ✓       O       O       ✓         ✓       O       O       ✓</td> <td>Family HistoryFATHERPATHERDeceased, Age: 60+Cause: MVA (motor v<math>\heartsuit</math>YesNoOnset Age<math>\heartsuit</math>YesNoOnset Age<math>\heartsuit</math>OO<math>\checkmark</math>OO<math>\checkmark</math>OO<math>\checkmark</math>OO<math>\checkmark</math>OO<math>\checkmark</math>OO<math>\checkmark</math>O<math>\checkmark</math>O<math>\checkmark</math>O<math>\diamond</math>O<math>\diamond</math>O<math>\bullet</math><math>\diamond</math><math>\diamond</math>&lt;</td> <td>Family HistoryFATHERFATHERDeceased, Age: <math>60+</math>Cause: MVA (motor v<math>\heartsuit</math>YesNo<math>\checkmark</math><math>\heartsuit</math>YesNo<math>\checkmark</math>Onset Age<math>\heartsuit</math><math>\checkmark</math>OO<math>\checkmark</math><math>\checkmark</math><math>\checkmark</math>OO<math>\checkmark</math><math>\checkmark</math><math>\checkmark</math>OO<math>\checkmark</math></td> <td>Family HistoryFATHERPatherResponseDeceased, Age:60+<br/>Cause:MVA (motor v<math>\heartsuit</math>YesNo<math>\checkmark</math>Onset Age<math>\heartsuit</math><math>\checkmark</math><math>\heartsuit</math>YesNo<math>\checkmark</math>Onset Age<math>\heartsuit</math><math>\checkmark</math>Onset<math>\checkmark</math>OO<math>\checkmark</math><math>\checkmark</math>Onset Age<math>\checkmark</math><math>\checkmark</math><math>\checkmark</math>OO<math>\checkmark</math><math>\checkmark</math>Onset<math>\checkmark</math><math>\checkmark</math><math>\checkmark</math>OO<math>\checkmark</math><math>\checkmark</math><math>\checkmark</math><math>\checkmark</math><math>\checkmark</math>OO<math>\checkmark</math><math>\checkmark</math><math>\checkmark</math><math>\checkmark</math><math>\checkmark</math>OO<math>\checkmark</math><math>\checkmark</math><math>\checkmark</math><math>\checkmark</math><math>\checkmark</math>OO<math>\checkmark</math><math>\checkmark</math><math>\checkmark</math><math>\checkmark</math><math>\checkmark</math>OO<math>\checkmark</math><math>\checkmark</math><math>\checkmark</math><math>\checkmark</math><math>\checkmark</math>OO<math>\checkmark</math><math>\checkmark</math><math>\checkmark</math><math>\checkmark</math><math>\checkmark</math>OO<math>\checkmark</math><math>\checkmark</math><math>\checkmark</math><math>\checkmark</math><math>\checkmark</math>OO<math>\checkmark</math><math>\checkmark</math><math>\checkmark</math><math>\checkmark</math><math>\checkmark</math>OO<math>\checkmark</math><math>\checkmark</math><math>\checkmark</math><math>\checkmark</math><math>\checkmark</math>OO<math>\checkmark</math><math>\checkmark</math><math>\checkmark</math><math>\checkmark</math><math>\checkmark</math>OO<math>\checkmark</math><math>\checkmark</math><math>\checkmark</math><math>\checkmark</math><math>\checkmark</math>OO<math>\checkmark</math><math>\checkmark</math><math>\checkmark</math><math>\checkmark</math><math>\checkmark</math>OO<math>\checkmark</math><math>\checkmark</math><math>\checkmark</math><math>\checkmark</math><math>\checkmark</math>OO<math>\checkmark</math><math>\checkmark</math><math>\checkmark</math><math>\checkmark</math><math>\checkmark</math>OO<math>\checkmark</math><math>\checkmark</math><math>\checkmark</math><math>\checkmark</math><math>\checkmark</math>OO<math>\checkmark</math><math>\checkmark</math></td> <td>Family History         FATHER         Paymetric Response       FATHER         Deceased, Age: <math>60 +</math>         Cause: MVA (motor v         <math>\heartsuit</math>       Yes       No       ✓       Onset Age       <math>\heartsuit</math>       ✓       Onset Age         <math>\checkmark</math> <math>\bigcirc</math> <math>\bigcirc</math> <math>\bigcirc</math> <math>\bigcirc</math> <math>\bigcirc</math> <math>\bigcirc</math> <math>\bigcirc</math> <math>\bigcirc</math> <math>\checkmark</math>       Yes       No       <math>\checkmark</math>       Onset Age       <math>\heartsuit</math> <math>\checkmark</math>       Onset Age         <math>\checkmark</math> <math>\bigcirc</math> <math>\bigcirc</math> <math>\bigcirc</math> <math>\bigcirc</math> <math>\bigcirc</math> <math>\bigcirc</math> <math>\bigcirc</math> <math>\checkmark</math> <math>\bigcirc</math> <math>\bigcirc</math> <math>\bigcirc</math> <math>\bigcirc</math> <math>\bigcirc</math> <math>\bigcirc</math> <math>\bigcirc</math> <math>\bigcirc</math> <math>\bigcirc</math> <math>\checkmark</math> <math>\bigcirc</math> <math>\bigcirc</math></td> |   | Family History         FATHER         Response       FATHER         Response       Deceased, Age:60+         Queet       No       ✓       Onset Age         ✓       Yes       No       ✓       Onset Age         ✓       O       O       ✓         ✓       O       O       ✓         ✓       O       O       ✓         ✓       O       O       ✓         ✓       O       O       ✓         ✓       O       O       ✓         ✓       O       O       ✓         ✓       O       O       ✓         ✓       O       O       ✓         ✓       O       O       ✓         ✓       O       O       ✓         ✓       O       O       ✓         ✓       O       O       ✓         ✓       O       O       ✓ | Family HistoryFATHERPATHERDeceased, Age: 60+Cause: MVA (motor v $\heartsuit$ YesNoOnset Age $\heartsuit$ YesNoOnset Age $\heartsuit$ OO $\checkmark$ OO $\checkmark$ OO $\checkmark$ OO $\checkmark$ OO $\checkmark$ OO $\checkmark$ O $\checkmark$ O $\checkmark$ O $\diamond$ O $\diamond$ O $\bullet$ $\diamond$ $\diamond$ $\diamond$ $\diamond$ $\diamond$ $\diamond$ $\diamond$ $\diamond$ $\diamond$ $\diamond$ $\diamond$ $\diamond$ $\diamond$ $\diamond$ $\diamond$ $\diamond$ $\diamond$ $\diamond$ $\diamond$ $\diamond$ $\diamond$ $\diamond$ $\diamond$ $\diamond$ < | Family HistoryFATHERFATHERDeceased, Age: $60+$ Cause: MVA (motor v $\heartsuit$ YesNo $\checkmark$ $\heartsuit$ YesNo $\checkmark$ Onset Age $\heartsuit$ $\checkmark$ OO $\checkmark$ $\checkmark$ $\checkmark$ OO $\checkmark$ $\checkmark$ $\checkmark$ OO $\checkmark$ | Family HistoryFATHERPatherResponseDeceased, Age:60+<br>Cause:MVA (motor v $\heartsuit$ YesNo $\checkmark$ Onset Age $\heartsuit$ $\checkmark$ $\heartsuit$ YesNo $\checkmark$ Onset Age $\heartsuit$ $\checkmark$ Onset $\checkmark$ OO $\checkmark$ $\checkmark$ Onset Age $\checkmark$ $\checkmark$ $\checkmark$ OO $\checkmark$ $\checkmark$ Onset $\checkmark$ $\checkmark$ $\checkmark$ OO $\checkmark$ $\checkmark$ $\checkmark$ $\checkmark$ $\checkmark$ OO $\checkmark$ $\checkmark$ | Family History         FATHER         Paymetric Response       FATHER         Deceased, Age: $60 +$ Cause: MVA (motor v $\heartsuit$ Yes       No       ✓       Onset Age $\heartsuit$ ✓       Onset Age $\checkmark$ $\bigcirc$ $\bigcirc$ $\bigcirc$ $\bigcirc$ $\bigcirc$ $\bigcirc$ $\bigcirc$ $\bigcirc$ $\checkmark$ Yes       No $\checkmark$ Onset Age $\heartsuit$ $\checkmark$ Onset Age $\checkmark$ $\bigcirc$ $\bigcirc$ $\bigcirc$ $\bigcirc$ $\bigcirc$ $\bigcirc$ $\bigcirc$ $\checkmark$ $\bigcirc$ $\bigcirc$ $\bigcirc$ $\bigcirc$ $\bigcirc$ $\bigcirc$ $\bigcirc$ $\bigcirc$ $\bigcirc$ $\checkmark$ $\bigcirc$ $\bigcirc$ |

Repeat this process to add more 1<sup>st</sup> degree relatives with a history. Each subsequent relative added will expand the screen rightward and will create a green arrow for navigation back and forth; similar to the Status Board.

To document the history of the heart attack, click "Yes" to "Family history: Cardiac Disorder" and click on the comment section.

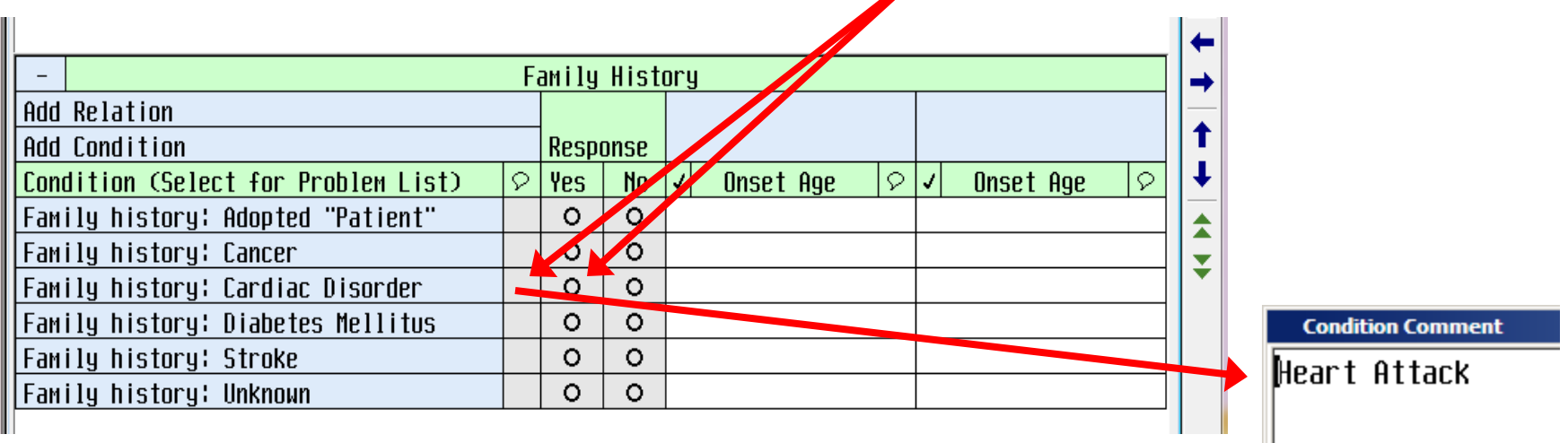

| - View Family History 🔲 Reviewed                                                        |            |                      |           |  |  |  |  |  |  |  |
|-----------------------------------------------------------------------------------------|------------|----------------------|-----------|--|--|--|--|--|--|--|
| anily history: Cancer                                                                   |            |                      |           |  |  |  |  |  |  |  |
| Family history: Cardiac Disorder (Heart Attack)                                         |            |                      |           |  |  |  |  |  |  |  |
| FATHER, Deceased, Age: 60+, Onset: 40-50, Cause of death: MVA (motor vehicle accident). |            |                      |           |  |  |  |  |  |  |  |
| Muscular dystrophy                                                                      |            |                      |           |  |  |  |  |  |  |  |
| FATHER, Deceased, Age: 60+, Onset: Childhood, Cause of death: MVA (motor vehicle        |            |                      |           |  |  |  |  |  |  |  |
| accident).                                                                              |            |                      |           |  |  |  |  |  |  |  |
|                                                                                         |            |                      |           |  |  |  |  |  |  |  |
|                                                                                         |            |                      |           |  |  |  |  |  |  |  |
| - Family History (Last Edite                                                            | d: 01/02/1 | 4 at 16:25 by GARRET | F,MARI AD |  |  |  |  |  |  |  |
| Add Relation                                                                            |            | FATHER               |           |  |  |  |  |  |  |  |
| Add Condition                                                                           | Response   | Deceased , Age : 60+ |           |  |  |  |  |  |  |  |

A free text screen appears and you can add the cardiac disorder which is a heart attack or MI. Return to the main history screen. Click on the "Onset Age" column and document the father's age at onset. The screen will look like this when populated with the relatives health history.

| HOD RELATION                        |            |          |    | FHI                  | HER        |          |   |   |       |     |   |
|-------------------------------------|------------|----------|----|----------------------|------------|----------|---|---|-------|-----|---|
| Add Condition                       |            | Response |    | Deceased , Age : 60+ |            |          |   |   |       |     |   |
|                                     |            |          |    | Cau                  | ise : MVA  | (Motor   | V |   |       |     |   |
| Conditions on Problem List (* New)  | $\Diamond$ | Yes      | No | 1                    | Onset      | Age      | 8 | 1 | Onset | Age | 8 |
| Family history: Cancer              |            | ⊙        | 0  |                      |            |          |   |   |       |     |   |
| Condition (Select for Problem List) | $\Diamond$ | Yes      | No | 1                    | Onset      | Age      | 8 | 1 | Onset | Age | 2 |
| Family history: Adopted "Patient"   |            | 0        | 0  |                      |            |          |   |   |       |     |   |
| Family history: Cardiac Disorder    | $\Diamond$ | 0        | 0  | √ (                  | Inset:40   | )-50     |   |   |       |     |   |
| Family history: Diabetes Mellitus   |            | 0        | 0  |                      |            |          |   |   |       |     |   |
| Family history: Stroke              |            | 0        | 0  |                      |            |          |   |   |       |     |   |
| Family history: Unknown             |            | 0        | 0  |                      |            |          |   |   |       |     |   |
| Muscular dystrophy                  |            | ⊙        | 0  | V (                  | Inset : Cl | n i 1dho |   |   |       |     |   |
|                                     |            |          |    |                      |            |          |   |   |       |     |   |

If you want to add a family history that is not already listed, click on "Add Condition" and start typing in the condition. Select the appropriate condition and click "OK." Then document age of onset. An example of adding Muscular Dystrophy is illustrated.

| Family History Patient: NM0300002348 RN,THIRTYC | INE           |         |                            | ×    | Ĩ 🗸 🛛       |           |  |  |  |  |
|-------------------------------------------------|---------------|---------|----------------------------|------|-------------|-----------|--|--|--|--|
| - View Fam                                      | ×             |         |                            |      |             |           |  |  |  |  |
| Family history: Cardiac Disorder (Heart Attack) |               |         |                            |      |             |           |  |  |  |  |
| FATHER, Deceased, Age: 60+, Onset: 40/5         | 24            |         |                            |      |             |           |  |  |  |  |
|                                                 |               |         |                            |      |             |           |  |  |  |  |
|                                                 | 53            |         |                            |      |             |           |  |  |  |  |
|                                                 |               |         |                            |      |             |           |  |  |  |  |
|                                                 |               |         |                            |      |             |           |  |  |  |  |
|                                                 |               |         |                            |      | ALL         |           |  |  |  |  |
|                                                 | <b>F</b> ; ], | . 11:04 |                            |      | <b>↓</b> ←  |           |  |  |  |  |
| -<br>Odd Bolation                               |               |         |                            |      | →           |           |  |  |  |  |
| Add Condition                                   | - Rec         | nneo    | THINEN<br>Decessed Ang'60+ |      |             |           |  |  |  |  |
|                                                 | hea           | JUHJE   | Cause'MHQ (wotor u         |      | 1           |           |  |  |  |  |
| Condition (Select for Problem vist)             | V VPS         | No      | J Onset Ane Q J Onset Ane  |      |             |           |  |  |  |  |
| Eamily history: Adonted "Patient"               | 0             | 0       |                            |      |             |           |  |  |  |  |
| Family history: Cancer                          | Ō             | Ō       |                            |      | ¥           |           |  |  |  |  |
| Family history: Cardiac Disorder                | > 0           | 0       | ✓ Onset:40-50              |      |             |           |  |  |  |  |
| Family history: Diabetes Mellitus               | 0             | 0       |                            |      |             |           |  |  |  |  |
| Family history: Stroke                          |               | 0       |                            |      |             |           |  |  |  |  |
| Family history: Unknown                         | 0             | 0       |                            |      |             |           |  |  |  |  |
|                                                 |               |         |                            |      |             |           |  |  |  |  |
|                                                 |               |         |                            |      |             |           |  |  |  |  |
|                                                 |               |         | Add Condition              |      |             |           |  |  |  |  |
|                                                 |               |         |                            |      |             |           |  |  |  |  |
| ? Audit Trail No Hy                             |               | OK      |                            |      |             |           |  |  |  |  |
|                                                 |               |         |                            |      |             |           |  |  |  |  |
|                                                 |               |         | Conditions                 |      |             |           |  |  |  |  |
|                                                 |               |         | Conditions                 |      |             |           |  |  |  |  |
|                                                 |               |         | FH: Muscular dystrophy     |      |             |           |  |  |  |  |
|                                                 |               |         | EHV! Muscular dustroph     |      |             |           |  |  |  |  |
|                                                 |               |         |                            |      |             |           |  |  |  |  |
|                                                 |               |         | IIEHv! peroneal muscular   | atro | phy         |           |  |  |  |  |
|                                                 |               |         | Family history of muscu    | Jlar | dystr       | ophy      |  |  |  |  |
|                                                 |               |         | Family history of Duch     | onne | -<br>MUSC ] | e dustron |  |  |  |  |

Ш

If a family history is also a problem for the patient, click on the condition in the list. A popup box appears asking if the condition should be added to the Problem List; click yes.

| - Family History (Last Pdited: 01/02/14 at 16:25 by GARRETT, MARI A) - |            |                 |                |                            |  |  |  |  |  |  |  |
|------------------------------------------------------------------------|------------|-----------------|----------------|----------------------------|--|--|--|--|--|--|--|
| Add Relation                                                           |            |                 |                | FATHER                     |  |  |  |  |  |  |  |
| Add Condition                                                          |            |                 | onse           | Deceased, Age : 60+        |  |  |  |  |  |  |  |
|                                                                        |            |                 |                | Cause:MVA (motor v         |  |  |  |  |  |  |  |
| Conditions on Problem List (* New)                                     | 9          | Yes             | No             | ✓ Onset Age タダ Onset Age タ |  |  |  |  |  |  |  |
| Family history: Cancer                                                 |            | Θ               | 0              |                            |  |  |  |  |  |  |  |
| Condition (Select for Problem List)                                    | 9          | Yes             | No             | ✓ Onset Age タダ Onset Age タ |  |  |  |  |  |  |  |
| Family history: Adopted "Patient"                                      |            | 0               | 0              |                            |  |  |  |  |  |  |  |
| Family history: Cardiac Disor <mark>v</mark> er                        | $\Diamond$ | ⊙               | 0              | ✓ Onset:40-50              |  |  |  |  |  |  |  |
| Family history: Diabetes Mel <mark></mark> itus                        |            | 0               | 0              |                            |  |  |  |  |  |  |  |
| Family history: Stroke                                                 |            | 0               | 0              |                            |  |  |  |  |  |  |  |
| Family history: Unknown 🗸                                              |            | 0               | 0              |                            |  |  |  |  |  |  |  |
| Muscular dystrophy                                                     | _          | 0               | 0              | / Oncot/Childho            |  |  |  |  |  |  |  |
| Yes/No Confirmation                                                    |            |                 |                |                            |  |  |  |  |  |  |  |
| Audit Trail                                                            | .dd (      | Conditio<br>Yes | on to Pr<br>No | roblem List? More Cel      |  |  |  |  |  |  |  |

```
Family History Entered: Jan 2, 14 10:00 By: GARRETT, MARI A
                                                                                                23
RN, THIRTYONE - 83/F
                                     NM.4TH NM.0402/2
                                                                           Unit No:NM00000290
195.6 cm 80 kg
                                           ADM IN
                                                                           Acct No:NM0300002348
Allergies/ADRs: Penicillins, morphine, codeine
Conditions
Condition: Family history: Cardiac Disorder
Response: Family History of (response on 01/02/14)
Comment: Heart Attack
 Relations:
   FATHER (checked on 01/02/14)
    Onset Age: 40-50
     Comment:
Condition: Muscular dystrophy
Response: Family History of (response on 01/02/14)
Comment:
 Relations:
   FATHER (checked on 01/02/14)
     Onset Age: Childhood
     Comment:
Relations
Relation:
               FATHER
Name:
Date of Birth:
Deceased: Yes
Cause of Death: MVA (motor vehicle accident)
Nos at death. 601
? 🛇
                                    Previous
                                                  Next
                                                                                       Back
```

The completed Family History documentation will automatically repopulate on any following visits. In this case, the admitting nurse will validate the information with the patient and add any additional information or correct any discrepancies. If there is no additional information, the nurse will document "Reviewed" in the upper right hand corner of the screen and click "Ok" to file it.

| Family History Patient: NM0300002348 RN, THIRTYONE                                      |            |  |  |  |  |  |  |  |  |
|-----------------------------------------------------------------------------------------|------------|--|--|--|--|--|--|--|--|
| - View Family History                                                                   | 🔲 Reviewed |  |  |  |  |  |  |  |  |
| Family history: Cardiac Disorder (Heart Attack)                                         |            |  |  |  |  |  |  |  |  |
| FATHER, Deceased, Age: 60+, Onset: 40-50, Cause of death: MVA (motor vehicle accident). |            |  |  |  |  |  |  |  |  |
|                                                                                         |            |  |  |  |  |  |  |  |  |
|                                                                                         |            |  |  |  |  |  |  |  |  |
|                                                                                         |            |  |  |  |  |  |  |  |  |
|                                                                                         |            |  |  |  |  |  |  |  |  |
|                                                                                         |            |  |  |  |  |  |  |  |  |
|                                                                                         |            |  |  |  |  |  |  |  |  |
| - Family History                                                                        |            |  |  |  |  |  |  |  |  |
| Add Relation FATHER                                                                     |            |  |  |  |  |  |  |  |  |

Please use this document as a reference or click on the "Help" button in the lower left hand corner of the main Family History screen.

All entries are logged in the Audit Trail should you need to review who modified this history and when.

| Family history: Unknown |       | 0 | 0  |        |      |
|-------------------------|-------|---|----|--------|------|
|                         |       |   |    |        |      |
|                         |       |   |    |        |      |
|                         |       |   |    |        |      |
|                         |       |   |    |        |      |
|                         |       |   |    |        | More |
| Audit Trail             | No Hx |   | ок | Cancel |      |